# 予約申込手続きの方法について

お申し込みの流れ

案内ページの「申し込む」

 新規登録
 本登録メール受信
 申込フォーム入力
 確認
 予約完了・完了メール受信

1

## 1、お申し込みの際の画面変移

① 案内ページ

| 2028<br>手葉私立中学<br>道子フェフ                                                         |
|---------------------------------------------------------------------------------|
|                                                                                 |
| 「サンプル」2023千葉私立中学進学フェア【入場申込】午前の部 (9:30~12:30) ********************************** |
| ΨLΔC                                                                            |
| キャリアメールをご利用の方は必ずお読みいただき<br>「noreply@chibashigaku.jp」のメールアドレスを                   |

ドメイン指定受信の設定をされてからお進みください。

## ② 申込ログイン画面

| P                                                                                                    |                                                                                |
|----------------------------------------------------------------------------------------------------|--------------------------------------------------------------------------------|
|                                                                                                    |                                                                                |
| ログイン<br>すでにIDをお持ちの方は、こちらの画面から認証をおこなってください。<br>ID                                                                                   | <b>IDをお持ちでない方</b><br>受験生新規登録<br>受験生新規登録する場合は、下のボタンから新規登録画面に進んで<br>ください。        |
| ノ(スワード<br>認証する<br>ID//(スワードをお忘れの方は以下より確認/画整行してください。                                                                                | 受験生登録 (マイページ登録) がお落                                                            |
| <u>/(2フード再発行</u><br>10語会                                                                                                    | でない方はこちらからご登録後、申<br>込をお願い致します。<br>※受験生と表記されますが来場                               |
| しばらくしても確認メールが届かない場合、ドメインによる受信制限による場合があります。<br>各携帯電話会社ごとに設定解除方法が異なります。<br>ご自分の利用されている携帯電話会社のドメイン受信制限解除方法をご確認ください。<br>docomo受信制限解除方法 | される皆様全員がマイページ登録を<br>する必要があります。                                                 |
| augfalll要確認方法<br>softbank要信制限確認方法<br>に「noreply@<br>ドメイン指定」                                                                         | PAGE TOP<br>アルをご利用される方はこちらをご参考<br>Ochibashigaku.jp」のメールアドレスを<br>受信の設定を行ってください。 |

③ 受験生新規登録入力画面

| <b>同</b><br>※受験生<br>来場者到            | Eと表記されますが<br>登録をするという意味です。               | 以下の情報を入力していただきます。                              |
|-------------------------------------|------------------------------------------|------------------------------------------------|
| 新規登録                                |                                          | (ID・ハスリードは仕意で設定可)                              |
| 受験生登録されていない方はこち                     | らから登録してください。                             | $\overline{}$                                  |
| 受験生名                                | 姓名                                       |                                                |
| フリガナ                                | tr Xr                                    |                                                |
| 生年月日                                | 年 選択 ✔ 月 選択                              |                                                |
| メールアドレス                             |                                          |                                                |
| ID                                  | ※半角英数のみ、6文字以上30文字以内でください                 | ) <sub>a</sub>                                 |
| パスワード                               | ≪半角英数のみ、6文字以上30文字以内でください                 | \.                                             |
| 登録のメールアドレスに仮登録メ<br>メールに記載されたURLにアクセ | ールを送信いたします。<br>スいただくと、受験生登録が完了しご希望のお申込がい | <sup>ただけます。</sup><br>入力後に「登録する」の<br>ボタンを押下します。 |
|                                     | 戻る 登録する                                  | PAGE TOP                                       |

④ 仮登録メール本文

| <ul> <li>【子葉私立中学進学フェア】 仮登録売了メール</li> <li>         - 差出人: <u>noreply@chibashigaku.jp</u><br/>現先:<br/>- CC:<br/></li> <li>日時: 2023年05月10日(水) 11:43     </li> <li>工時: などなど</li> </ul> |                                                                     | 仮登録メールが届くので1<br>内に届いた URL をクリック                                      | 時間以<br>クして                                |
|----------------------------------------------------------------------------------------------------|---------------------------------------------------------------------|----------------------------------------------------------------------|-------------------------------------------|
| 十葉 化子様<br>お申し込みいただきましたアカウント情報は以下となります。                                                                                                    |                                                                     | ください。                                                                |                                           |
| ログインID:                                                                                                    |                                                                     |                                                                      |                                           |
| ご本人様確認のため、下記URLへ「1時間以内」にアクセスし<br>アカウントの本登録を完了させて下さい。                                                                                                    |                                                                     | <u> </u>                                                             |                                           |
| <ul> <li>※当メール送信後、1時間を超過しますと、セキュリティ保持のため有效<br/>その場合は再度、最初からお手続きをお願い致します。</li> <li>※お使いのメールソフトによってはURLが途中で改行されることがあり<br/>その場合は、最初の「https://」からま屋の前数字までをプラウけに</li> </ul>             | reg/reg_winte.php/g=Cauabyozuuubizzuceo/czzzi<br>効期限切れとなります。<br>ます。 | C78710/C13620402806963306060430607005004                             |                                           |
| その場合は、最初の「https://」から末尾の英数字までをフラウザに<br>直接コビー&ペーストしてアクセスしてください。                                                                                                    | ※クリックしなかった場合<br>メールアドレスを間違え<br>た指定受信解除等で再登録<br>使用するか、失効する18         | 合、1時間後に登録情報は失効<br>た場合はすぐ再登録できますか<br>碌し直す場合は、別のメールア<br>寺間後に再度登録してください | カします。<br>ゞ、ドメイ<br><sup>マ</sup> ドレスを<br>`。 |

⑤ 登録完了ページ

| <b>新規登録</b><br>受験生本登録が完了しました。<br>下記のボタンを押下するとご希望の申込画面へ遷移します。 |                                        |
|--------------------------------------------------------------|----------------------------------------|
| 申込画                                                          |                                        |
|                                                              | 「申込画面へ」をクリックしてそのまま申込<br>画面へとお進みいただきます。 |

⑥ 申込フォーム入力画面(その1)

| [サンプル]2023千葉                                                       | 私立中学進学フェア【入場申込】午前の部                                     |
|--------------------------------------------------------------------|---------------------------------------------------------|
| (9:30~12:30)<br>・こちらは午前の部の入場申込<br>・以下の必要事項を記入しお申<br>・保護者の方のみのご参加の場 | ページです。<br>込ください。<br>合でも、お申し込み時はお子様のお名前でお申込ください。         |
| 受験生氏名                                                              | 必須 千葉 花子                                                |
| 受験生フリガナ                                                            | チパ ハナコ                                                  |
| 受験生性別                                                              |                                                         |
| 学年                                                                 | ◆ 年生                                                    |
| 生年月日                                                               | 2010 年 01 マ 月 01 マ 日                                    |
| メールアドレス                                                            | 必須                                                      |
| 電話番号                                                               | 必須 080 - 0000 - 0000 ※半角で入力してください。                      |
|                                                                    | 受験生登録 (マイページ) で入力された情報は<br>反映されます。<br>残りの質問項目を入力してください。 |

⑦ 申込フォーム入力画面(その2)

|             | 【重要】<br>新型コロナウイルス感染予防及び拡散防止の観点から、<br>参加者1名に対して、同伴者を1名までとさせていただきます。<br>また、1名でご参加の場合は、入力不要です。 |  |
|-------------|---------------------------------------------------------------------------------------------|--|
| 当日の来場について   | <ul><li> 必須 <ul><li>○ 同伴者あり</li><li>○ 同伴者なし</li></ul></li></ul>                             |  |
| ◆同伴者がいらっしゃる | <b>拾は、氏名はそれぞれの枠に「氏」と「名」に分けてご入力ください</b>                                                      |  |
| 同伴者氏名       | 姓名                                                                                          |  |

⑧ 申込フォーム入力画面 (その3)

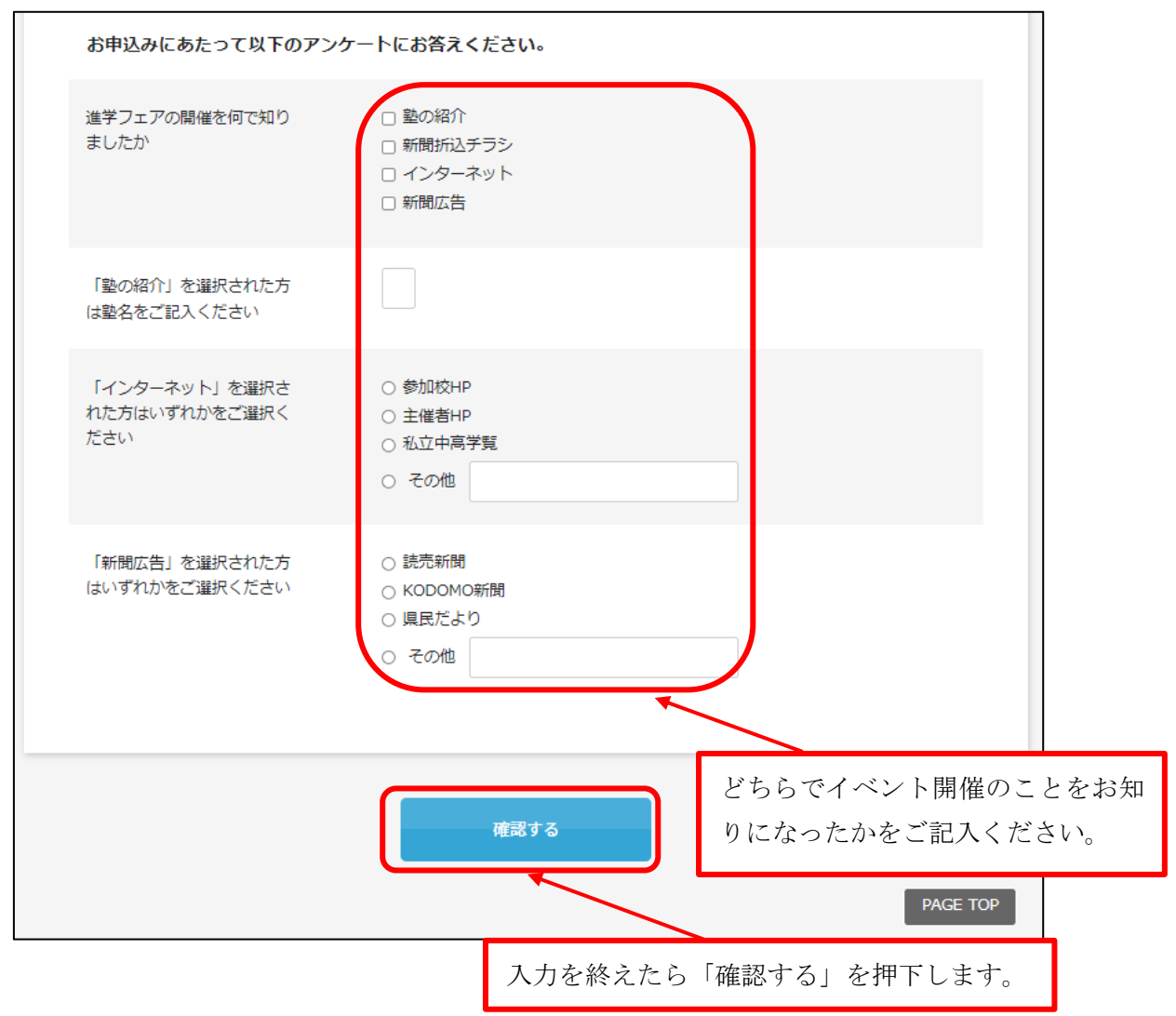

## ⑨ 確認画面

| [サンプル]2023千葉私立中学進<br>(9:30~12:30)<br>入力された内容をご確認のうえ、ご登録ください | 学フェア【入場申込】午前の部<br>。 |
|-------------------------------------------------------------|---------------------|
| 受験生氏名                                                       | 千葉 花子               |
| 受験生フリガナ                                                     | チバ ハナコ              |
| 受験生性別                                                       | 女子                  |
| 学年                                                          | 5年生                 |
| 生年月日                                                        | 2010年01月01日         |
| メールアドレス                                                     |                     |
| 電話番号                                                        |                     |
| 住所                                                          |                     |

| 当日の来場について                         | 同伴者あり   |                                                        |
|-----------------------------------|---------|--------------------------------------------------------|
| 同伴者氏名                             | 千葉 太郎   |                                                        |
| 進学フェアの開催を何で知りました<br>か             | インターネット |                                                        |
| 「塾の紹介」を選択された方は塾名<br>をご記入ください      |         |                                                        |
| 「インターネット」を選択された方<br>はいずれかをご選択ください | 参加校HP   | 入力に間違いがなかったら「登録する」を押下します。<br>何か入力ミスがある場合は、隣の「修正する」のボタン |
| 「新聞広告」を選択された方はいず<br>れかをご選択ください    |         | を押して修正をします。                                            |
|                                   |         |                                                        |
|                                   | 修正する    | 登録する                                                   |

#### ⑩ 申込完了画面

| 登録が完了いたしました。 |  |
|--------------|--|
|              |  |

⑪ 申込完了メールおよび参加証

| 【2023千葉私立中学進学フェア】入場申込完了のお知らせ                                                                                                    |                                                                                                    |
|----------------------------------------------------------------------------------------------------|----------------------------------------------------------------------------------------------------|
| 差出人: <u>noreply@chibashigaku.jp</u><br>宛先:<br>CC:<br>日時: 2023年05月10日(水) 12:12                                                                                                    |                                                                                                    |
| 千葉 花子様 保護者様                                                                                                    |                                                                                                    |
| 【2023千葉私立中学進学フェア】にお申込みいただきあり                                                                                                    | がとうございます。                                                                                                    |
| 2023千葉私立中学進学フェアの【入場申込が完了】いたし<br>こちらのメールは参加証としてもご利用いただきます。<br>当日は受付でこちらのメールをご提示いただくか、こちらの                                                                                                    | ました。<br>)メールを印刷してご持参下さい。                                                                                                   |
| <br>お申込み情報                                                                                                    | こちらのメールを印刷していただくかスマートフォン等                                                                                                  |
| 申込者名:千葉 花子                                                                                                    | じこららの画面を受わじ見せてくたさい。                                                                                                    |
| 予約時間: (9:30~12:30)                                                                                                    | 以上でお申込み完了となります。                                                                                                    |
| <ul> <li>※説明会の予約はこちらのメールからのみ受付を行います。</li> <li>【説明会に参加を希望される方は下記URLから予約をお願い<br/>予約受付期間:5/29 12:00~(先着順・同時間帯の説明分<br/>説明会 第一部(昭和秀英または渋谷幕張)9:45~10:15<br/><u>https://cqi2.netty.ne.jp/e-apply/chiba-tyuugakufair/ap</u><br/>説明会 第二部(東邦またはSAPIX)10:30~11:15 ※東<br/><u>https://cqi2.netty.ne.jp/e-apply/chiba-tyuugakufair/ap</u></li> </ul> | いいたします。】<br>会は1つのみ予約いただけます)<br>;<br>;<br>;<br>;<br>;<br>;<br>;<br>;<br>;<br>;<br>;<br>;<br>;<br>;<br>;<br>;<br>;<br>;<br>; |
| 説明会 第三部 (市川または市進) 11:30~12:15 ※市川<br>https://cgi2.netty.ne.jp/e-apply/chiba-tyuugakufair/ap                                                                                                    | l(±11:45~12:15<br>pp/login/?query=4482                                                                                     |
| 同時刻の説明会を同時申込はできません。<br>時間帯が異なる説明会には申込ができますので申込完了                                                                                                    | 説明会の予約はメール記載の URL より受け付けています。<br>ご参加される学校・時間を確認の上、申込ください。                                                                  |
|                                                                                                    |                                                                                                    |

#### 2、予約受付期間

予約受付期間は5月21日(日)20:00~6月25日(日)16:00までです。

### 3、キャンセルについて

マイページよりキャンセルできます。以下ご参考までにマイページ画面をご用意いたし ました。下方の「削除」のボタンで予約をキャンセルできます。

| 受験生詳細         | 登録された内容が申込時のフォーム初期表示になり<br>事前に登録しておくと入力時間の短縮になります。 | )ます。 信       | 総変更 パスワード変更 メール受信履歴 |   |
|---------------|----------------------------------------------------|--------------|---------------------|---|
| 氏名            | 千葉 花子                                              | 生年月日         | 2010/01/01          |   |
| メールアドレス       |                                                    | 登録日          | 2023/05/10 11:43:18 |   |
| ID            |                                                    |              |                     |   |
| - 受付申し込       | み (雨久)                                             | 清帝文          | 图研日時 由汉日時           |   |
|               |                                                    | 調座石          | 前惟口时 甲込口时           |   |
| [サンノル]2023千葉和 | ⊔ビ甲チ運チノエア【人場申込】午前の部                                | (9:30~12:30) | 2023/05/10 12:12    | J |

当日のご参加ができなくなった場合は、お手数ですが、マイページよりアクセスしてキャン セルの手続きをして下さい。

マイページでキャンセルせず無断で欠席されることのないようにお願いいたします。申込 希望者でキャンセル待ちをしている方もいます。